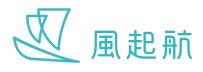

# 健康評測

3. 填妥問卷後按「下一步」

WeRISE 持續為你提供問卷形式的健康評測,記錄你的病歷和評測結果,讓你和你的醫療團隊更了解你的身心健康

#### 記錄個人病歷

1. 在主頁按「我的醫療檔案」 2. 按「病歷」

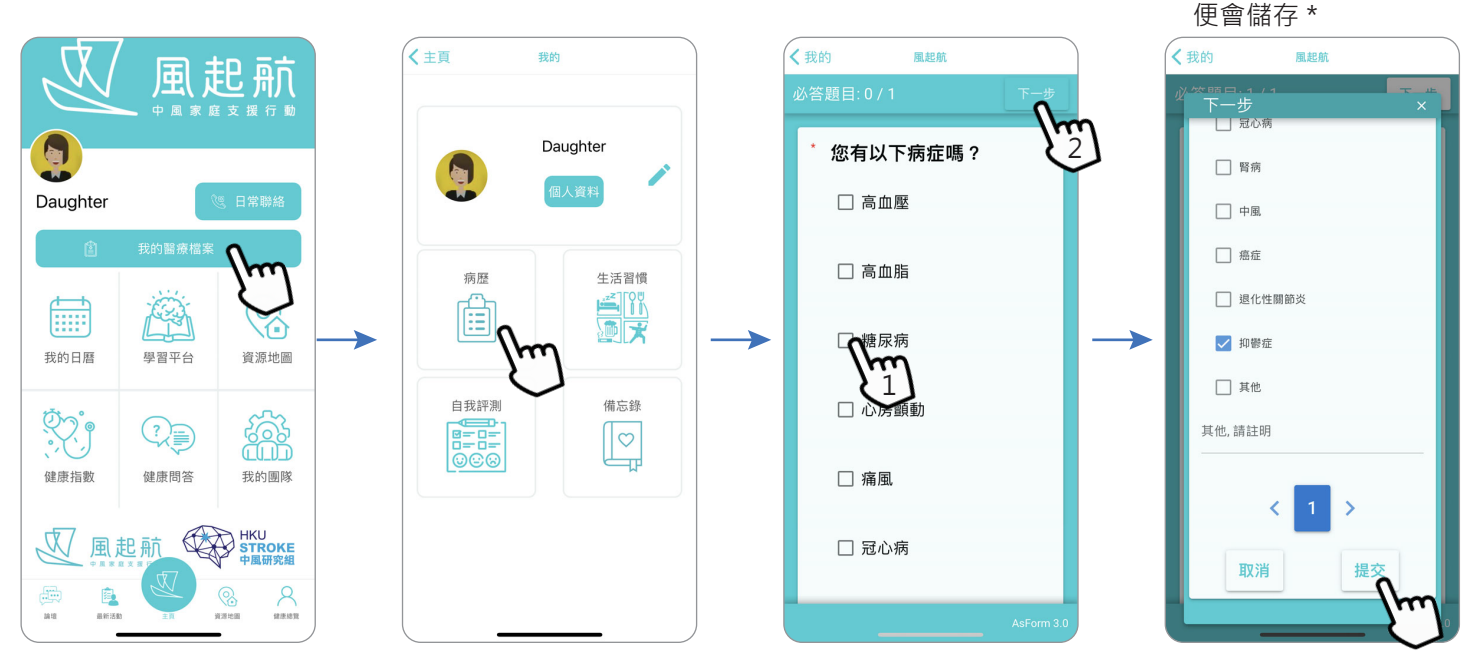

\* 檢查你的選擇,如需更改按「X」回到上一頁,選好再重覆步驟 3,4

### 記錄生活習慣

1. 按「生活習慣」

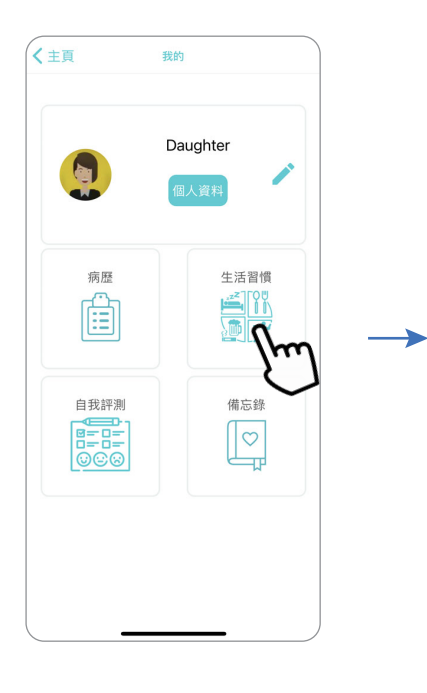

2. 填妥問卷後按「下一步」

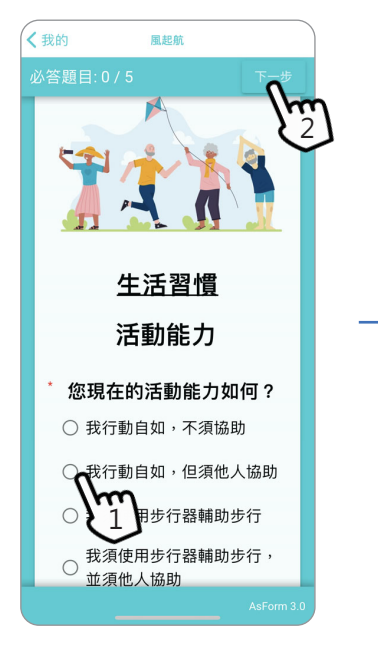

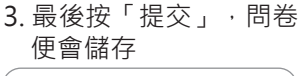

4. 最後按「提交」,問卷

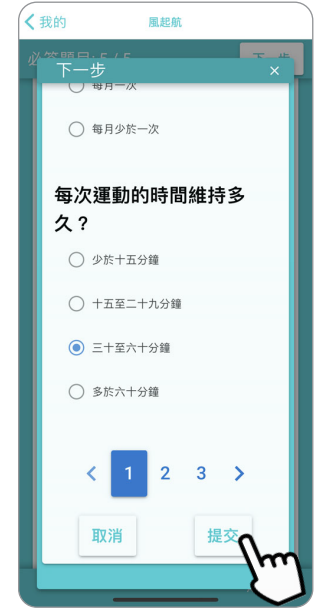

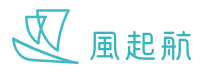

# 健康評測

#### 自我評測

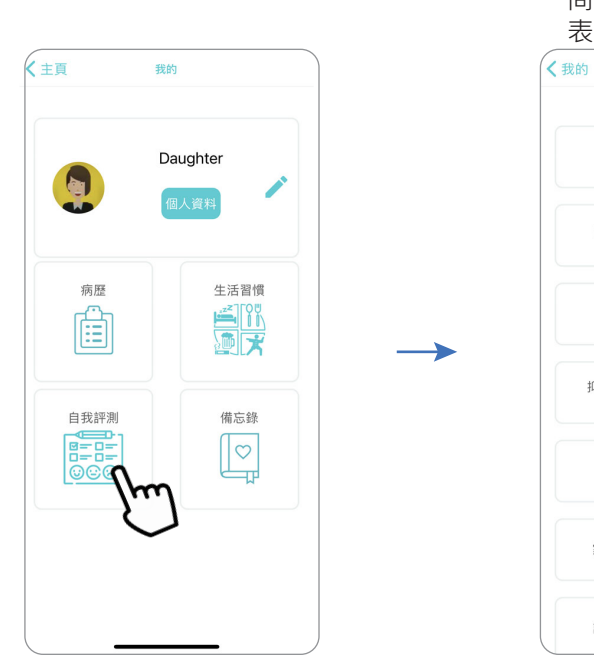

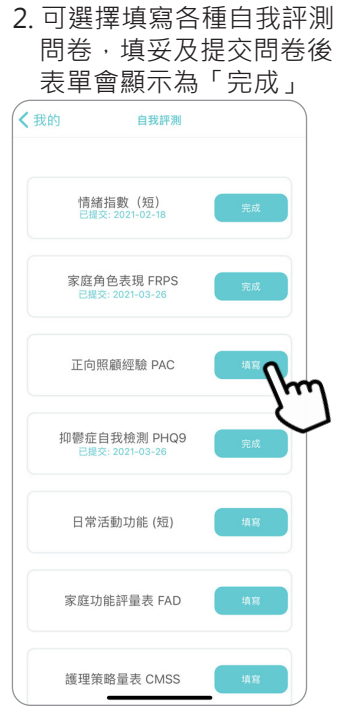

### 查看和新增備忘錄

1. 按「備忘錄」

1. 按「自我評測」

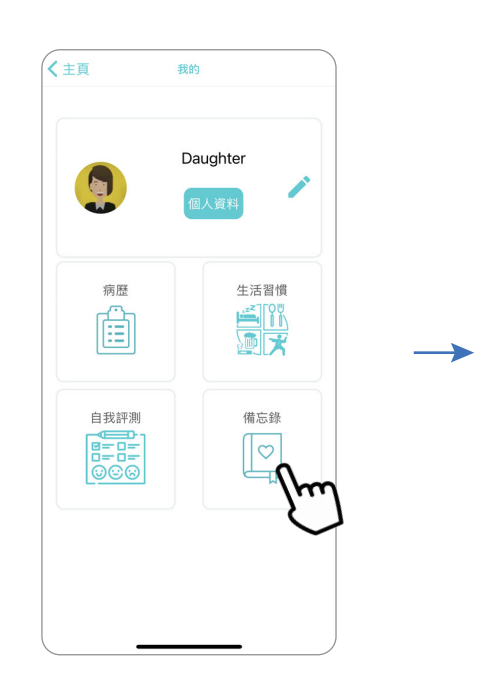

 向上下滑動查看所有活動,按「新增 備忘錄」可加入新活動到「我的日曆」, 詳細說明請查看 P.11

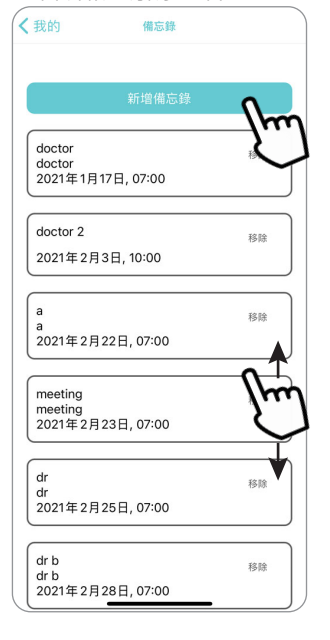